# Como habilitar a função de reentrega no aplicativo maxMotorista?

# Produto: maxMotorista

Instruções Visualização Reentrega por entrega Reentrega por notas Visualização com sinalização no painel de monitoramento

Foi criado uma funcionalidade de "REENTREGA" no aplicativo do maxMotorista para que os motoristas sinalizem uma entrega que não será realizada. Essas entregas sinalizadas também aparecerão no painel de monitoramento.

Será possível também a consulta de notas fiscais das entregas que foram marcadas como reentregues.

O parâmetro criado virá desabilitado por padrão e deve ser habilitado para que a função de "REENTREGA" apareça no aplicativo do maxMotorista.

#### Instruções

Acessar o portal do maxMotorista web > Configurações > Aplicativo :

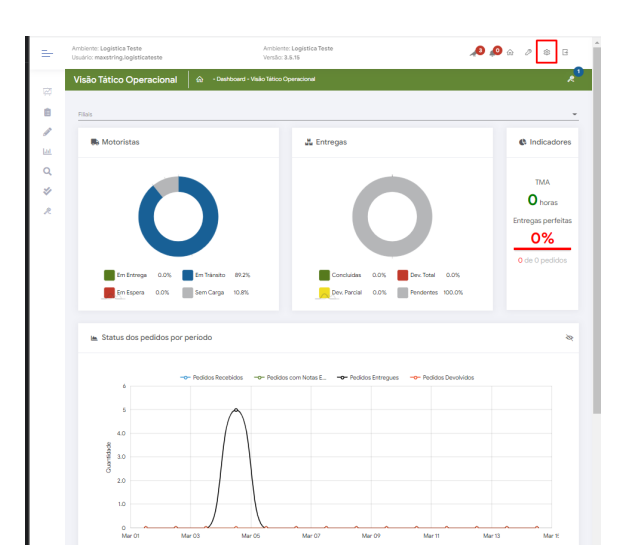

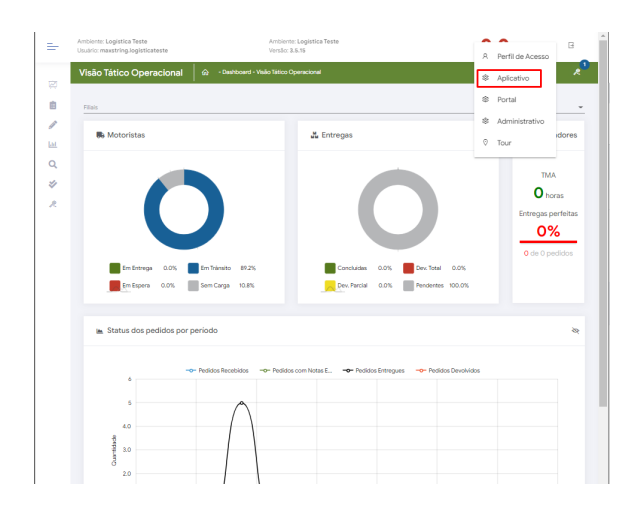

### Artigos Relacionados

- Como habilitar a função de reentrega no aplicativo maxMotorista?
- Status de Entrega
- Como utilizar a tributação correta por endereço de entrega
- Instruções para utilização da remoção de entregas e pedidos.
- Como utilizar o controlador e parar os serviços Máxima

• Na aba **Funcionalidades**, habilitar o parâmetro "Habilitar Reagendamento da Entrega via Aplicativo".

| alla control                                                                                                    | northy. |     |  |
|----------------------------------------------------------------------------------------------------|---------|-----|--|
| functionalization Force Alertice Char                                                                                       |         |     |  |
| Pastillar Sofio de suomega lo opticative<br>Pastilue India na quicado do motorias para que se sinales una amega como narmaj |         | . • |  |
|                                                                                                    |         |     |  |
|                                                                                                    |         |     |  |
|                                                                                                    |         |     |  |
|                                                                                                    |         |     |  |
|                                                                                                    |         |     |  |
|                                                                                                    |         |     |  |
|                                                                                                    |         |     |  |
|                                                                                                    |         |     |  |

#### Voltar

# Visualização

Para a visualização da função no aplicativo maxMotorista siga os seguintes passos:

• Acessar o aplicativo do maxMotorista:

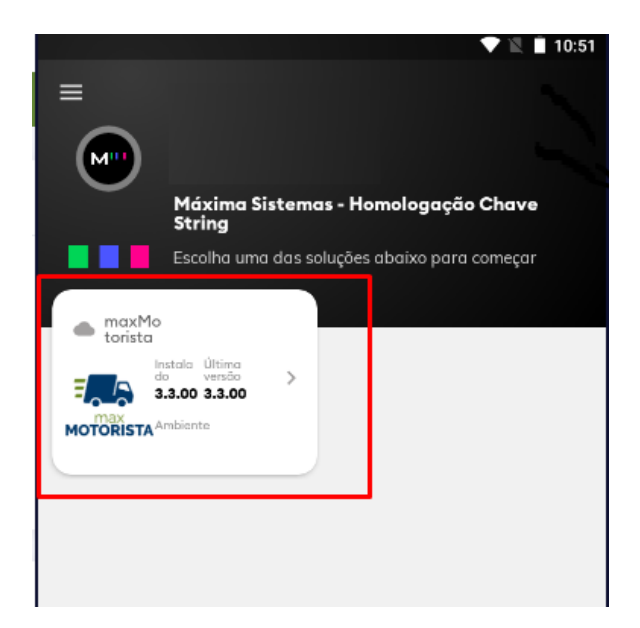

# Reentrega por entrega

• Selecionar entrega :

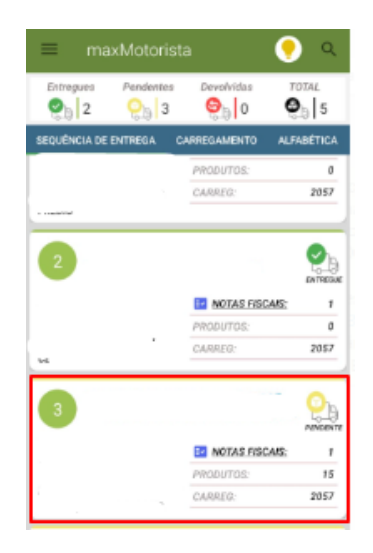

• Escolher a opção "Reentrega":

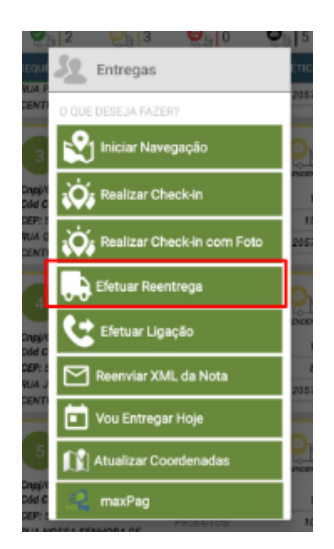

# Reentrega por notas

• Realizar o check in no cliente e iniciar a justificativa de descargas

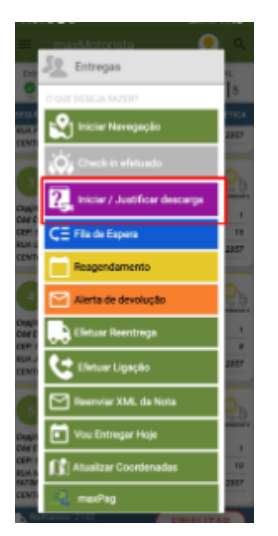

• Selecionar a nota que deseja e ir na opção de 'Reentregar NF'

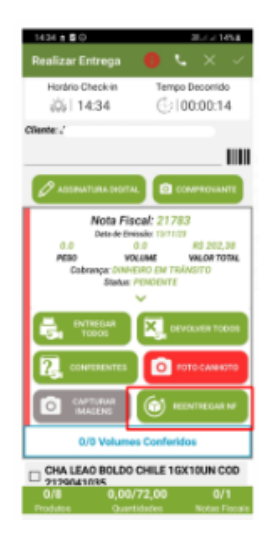

#### Importante

Essa sinalização realizada no aplicativo, irá refletir na entrega no painel de monitoramento.

#### Voltar

# Visualização com sinalização no painel de monitoramento

Acessar o portal do maxMotorista Web:

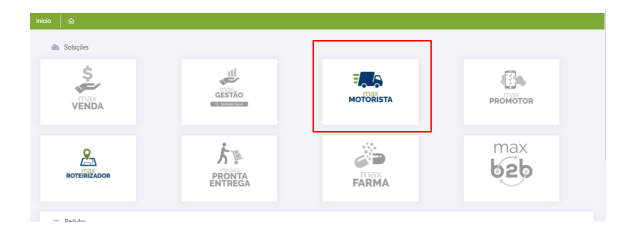

• Dashboard > Painel de monitoramento:

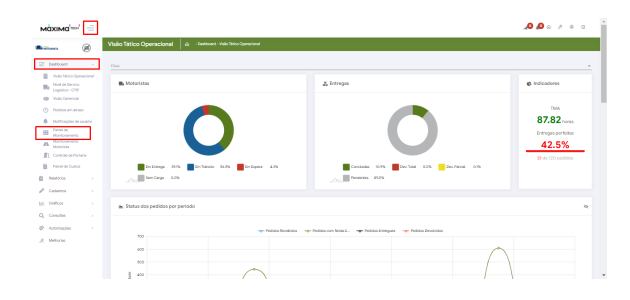

• Ao selecionar a opção "Expandir Cards" será possível visualizar as entregas sinalizadas e a quantidade de vezes que a entrega foi marcada como "reentrega":

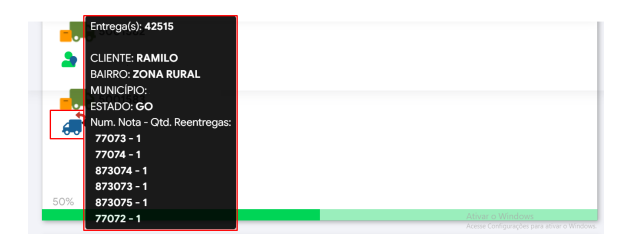

• Ao clicar na REENTREGA, abrirá uma nova aba trazendo a opção "Consulta de Reentrega":

|             | 🏥 n n 24                                      | B 4 4 4 4 4 4 4 4 4 4 4 4 4 4 4 4 4 4 4      |
|-------------|-----------------------------------------------|----------------------------------------------|
| sooree      | Entropolo A211/ MEDITIRSA                     |                                              |
|             | Cartegerente (2008)                           |                                              |
| •           | Movie                                         |                                              |
|             | Note Paule: TVD: 7002, TVD: ATOM. ATOM. ATOM. |                                              |
| 104         | Circular Bandur MA. Dalater Pecier            |                                              |
| <b>A</b> N. | 20 H H 20                                     | <b>***</b> ********************************* |

• Trazendo detalhes da entrega selecionada:

| Notas Reentrega 🛛 🖗 | · Notas Reentrega |              |     |        |              |       |  |
|---------------------|-------------------|--------------|-----|--------|--------------|-------|--|
| ♥ Filtros avançados |                   |              |     |        |              |       |  |
| 👼 Notas Reentrega   |                   |              |     |        |              |       |  |
| Nuta Flocal         | Transvenda        | Cliente      | 164 | orista | Carregamento | Aqües |  |
| 77072               | 10000574          | RAMILO BELLO |     |        | 5001583      |       |  |
| 77073               | 10000701          | RAMILO BELLO |     |        | 5001583      |       |  |
| 77014               | 10000712          | RAMILO BELLO |     |        | 5001583      |       |  |
| 873073              | 10000673          | RAMILO BELLO |     |        | 5001583      | ٠     |  |
| 873074              | 10000702          | RAMILO BELLO |     |        | 5001583      |       |  |
| 873075              | 10000715          | RAMILO BELLO |     |        | 5001583      |       |  |
|                     |                   |              |     |        |              |       |  |
|                     |                   |              |     |        |              |       |  |
|                     |                   |              |     |        |              |       |  |
|                     |                   |              |     |        |              |       |  |

• Ao clicar na REENTREGA, abrirá uma nova aba trazendo a opção "Detalhar":

| • **                                                                                                    | <b>≜ n n ≥</b>                                                 | B 4 4 4 4 4 4 4 4 4 4 4 4 4 4 4 4 4 4 4 |
|----------------------------------------------------------------------------------------------------|----------------------------------------------------------------|-----------------------------------------|
| B STORE                                                                                                    | Entropole A216/ REPORTA                                        |                                         |
| and the second second s | Comparison 200500<br>Classics                                  |                                         |
|                                                                                                    | Mela Pasala 1915 2003, 1910 AUDA ADDIS ADDIS<br>Rendragan 4201 |                                         |
| 205                                                                                                    | Circular Banda 201. Dalahi Parlar                              |                                         |
| A »·                                                                                                    | A 11 11 A                                                      | 🋼 🌲 🍰 🍰 🏯 🏯 🏯 🌣 🕫 👘 🔹 🏘                 |

• Apresentando detalhes das informações de todas as NFs vinculadas a essa entrega:

| Neta Facat: 79373/Transvende: 10800791 |          |                                                                                                    |          |                 |
|----------------------------------------|----------|----------------------------------------------------------------------------------------------------|----------|-----------------|
|                                        |          |                                                                                                    |          |                 |
|                                        |          | ***<br>*2                                                                                                    |          |                 |
|                                        |          | Contraction of the Contraction of the Contraction o |          |                 |
| Posters                                | bartlash | UNI MAIN                                                                                                    | 101 Auro | Web Standard He |
| 00000000000000000000000000000000000000 |          |                                                                                                    |          |                 |
|                                        |          |                                                                                                    |          |                 |
|                                        |          |                                                                                                    |          |                 |
|                                        |          |                                                                                                    |          |                 |

#### Importante

Ao marcar a entrega como "Reentrega" todas as NFs vinculadas a essa entrega contabilizarão +1 na tabela para quantificar as vezes que a NF da entrega foi marcada para ser reentregue.

Voltar

Informações:

Ao lado esquerdo da tela temos um MENU que permite filtrar as reentregas por data e motorista:

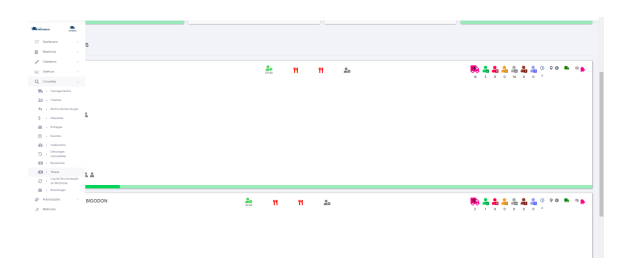

Voltar

#### Artigo sugerido pelo analista Fernando Dias Correa.

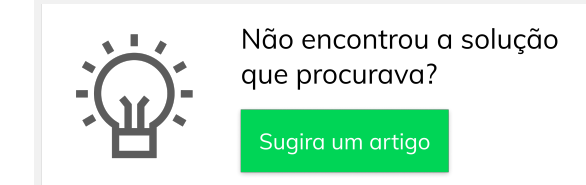

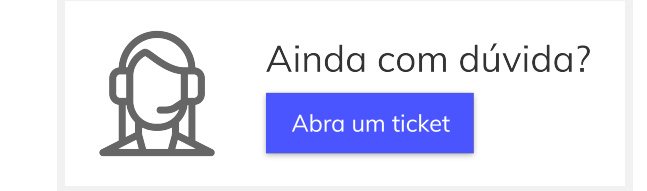